## PROXYBEÁLLÍTÁS E-FORRÁSAINK TÁVOLI ELÉRÉSÉHEZ MOZILLA FIREFOX BÖNGÉSZŐBEN (v.74.0)

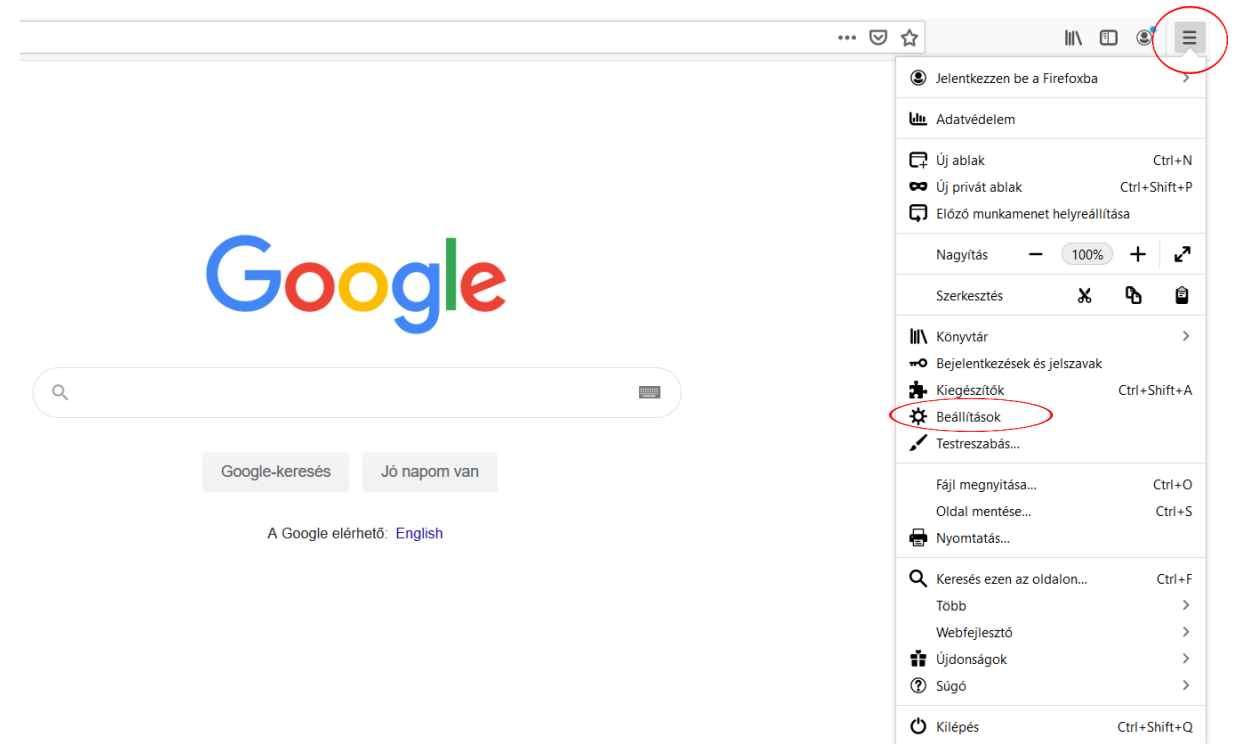

Nyissuk meg a Firefox menüjét, majd kattintsunk a 'Beállítások' gombra!

Görgessük le az oldalt egészen az aljáig és kattintsunk a '**Hálózati beállítások'** résznél a '**Beállítások...'** gombra!

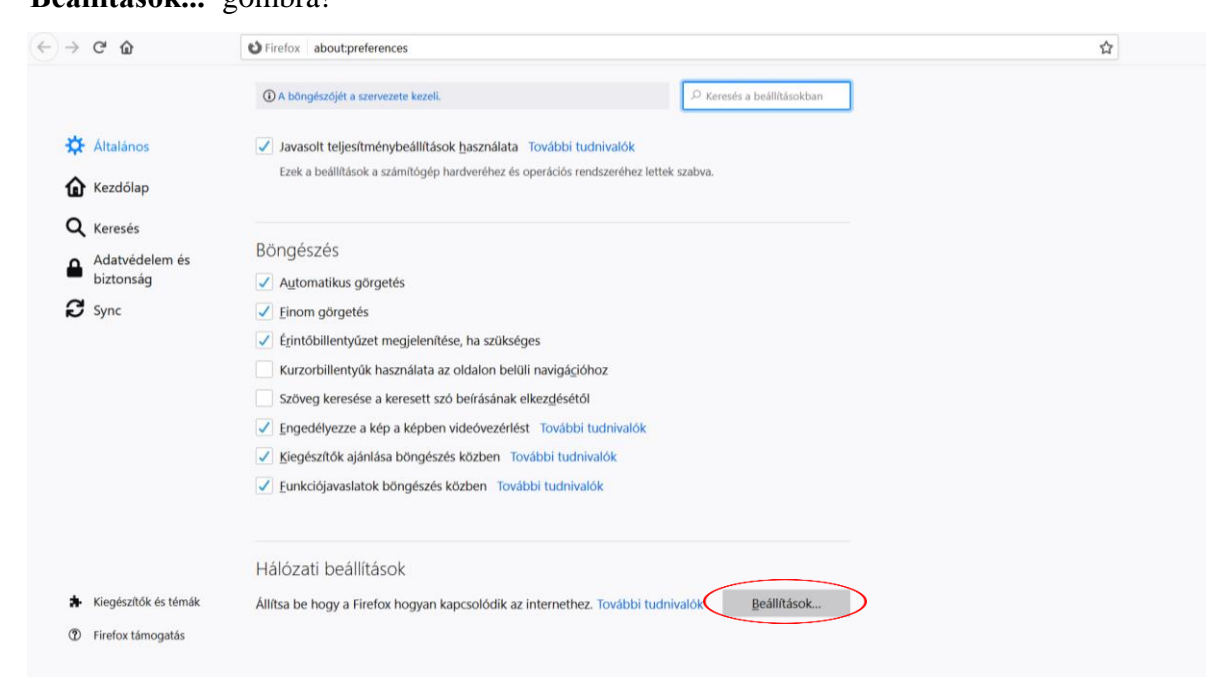

Itt válasszuk a 'Kézi proxybeállítás' lehetőséget!

A HTTP-proxy sorba írjuk be: proxy.bibl.u-szeged.hu A Port szám: 3128 !Az HTTPS-proxy (régebbi verziókban SSL-proxy) sorába ugyanezeket írjuk be!

| (i) A böngészőjét                 | Kapcsolat beállításai                                                                                           |               |              | × |
|-----------------------------------|----------------------------------------------------------------------------------------------------|---------------|--------------|---|
| Javasolt teljí<br>Ezek a beállít  | Proxy beállítása az internet eléréséhez<br>Nincs proxy<br>Proxybeállítások automatikus felismerése a hálózatban |               |              | ^ |
| Böngészés                         | Bendszerbeállítások használata<br>Kézi proxybeállítás                                                           |               |              |   |
| ✓ A <u>u</u> tomatiku             | HTTP-proxy proxy.bibl.u-szeged.hu                                                                               | <u>P</u> ort  | 3128         |   |
| <u>Finom görge</u>                | Használja ezt a proxyt FTP és HTTPS esetén is                                                                   |               |              |   |
| <ul> <li>Érintőbillent</li> </ul> | HTTPS-proxy proxy.bibl.u-szeged.hu                                                                              | Port          | 3128         |   |
| Kurzorbillen                      | ETP-proxy                                                                                                    | Po <u>r</u> t | 0            |   |
| Szöveg kere                       | SO <u>C</u> KS gép<br>SOC <u>K</u> S v4 • SOCKS v <u>5</u>                                                      | Port          | 0            |   |
| ✓ <u>F</u> unkciójava             | Automatikus proxybeállítás URL                                                                                  | Frj           | issítés      | l |
|                                   | Nincs proxy a kö <u>v</u> etkezőhöz                                                                             |               |              |   |
| Hálózati bea                      |                                                                                                    |               |              |   |
| Állítsa be hogy a                 | Páldar mozilla ora not nz 192 168 1 0/24                                                                        |               |              | ~ |
|                                   | ОК М                                                                                                    | égse          | <u>S</u> úgó |   |

Kattintsunk az **'OK'**-ra, majd nyissuk meg a könyvtár weboldalát: <u>www.ek.szte.hu</u> Egy felugró ablaknak kell megjelennie.

| ?                | A(z) moz-proxy://proxy.bibl.u-szeged.hu:3128 proxy felhasználónevet és jelszót kér. A webhely<br>üzenete: "SZTE Egyetemi Konyvtar - Proxy szolgoltatas az online informacioforrasok eleresehez" |  |  |  |  |
|------------------|----------------------------------------------------------------------------------------------------|--|--|--|--|
| elhasználói név: | [                                                                                                    |  |  |  |  |
| Jelszó:          |                                                                                                    |  |  |  |  |

Adjuk meg *felhasználónevünket* és *jelszavunkat*! A felhasználónév diákigazolványunk kártyaszáma vagy olvasójegyünk száma.

| STUDENT IDENTITY CARD                                     | HUI          | LARD NO. | 123456789    |
|-----------------------------------------------------------|--------------|----------|--------------|
| CSALADI ES UTONEV<br>RRNAME ANTI GMEN MAMI                |              |          |              |
| SZÜLETESI 106 ES HELV 1994.<br>GATI AND PLAG OF BRTH SZEG | 09.04.<br>ED |          |              |
| MUNKAREND<br>DRAMING MITHOD                               |              |          |              |
| AZONOSÍTÓ SZÁM<br>ID NO KÖDD                              |              |          |              |
| ALÁIRÁS                                                   | 102          | 2.20     | MACVADODC76C |

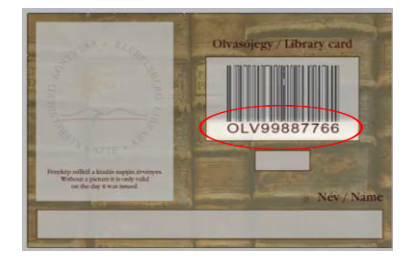

A jelszó alapértelmezetten születési dátumunk a következő formában: NN-HHH-ÉÉ a hónap angol formájában. Fontos, hogy pontosan ebben a formában írjuk be, figyeljünk a nagybetűkre és a kötőjelekre is!

PÉLDA: 1994. szeptember 4. → 04-SEP-94

Az online katalógushoz használatos jelszavunk megegyezik ezzel, ezért ha ott korábban cseréltük, itt is a megváltoztatott egyéni jelszót kell beírnunk.

Adatbázisunkat 24 óránként frissítjük, ezért a beiratkozást vagy a bármilyen okból történő kártyacserét követően azonnal nem lesz elérhető a szolgáltatás.

Böngészőnk most már készen áll a könyvtár e-forrásainak távoli elérésére. A későbbiekben, ha ki szeretnénk kapcsolni a proxyt, nyissuk meg ismét a beállításokat majd válasszuk ki a '**Nincs proxy'** lehetőséget. **A proxybeállítás során felmerülő kérdéseket az <u>e-helpre</u> várjuk.** 

## **Fontos!**

Jelenleg egyedül a Mozilla Firefox rendelkezik saját proxybeállításokkal, a többi elérhető böngésző (Chrome, Opera, Edge, stb.) ilyenkor a gép általános internetbeállításait módosítja, és minden telepített böngészőt átállít.

## Javasoljuk, hogy a könyvtári források eléréséhez Firefoxban állítsák be a proxyt, és egy párhuzamosan futtatott másik böngészőben használjanak más publikus oldalakat.

Egyetlen telepített böngésző használatára a megoldás a proxybeállítások ki- és bekapcsolása annak megfelelően, hogy mely tartalmakat szeretné éppen megtekinteni.

Eredményes böngészést kívánunk!